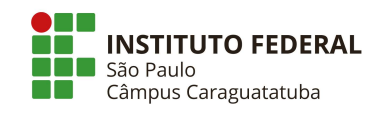

## COMO ACOMPANHAR SUA INSCRIÇÃO NOS AUXÍLIOS PAP E INCLUIR DOCUMENTOS FALTANTES

1. Acesse o SUAP. No menu esquerdo clique em "ATIVIDADES ESTUDANTIS" e clique em "SERVIÇO SOCIAL – PROGRAMAS – INSCRIÇÕES".

| ATIVIDADES ESTUDANTIS  |                                                                                                    |
|------------------------|----------------------------------------------------------------------------------------------------|
| Serviço Social         | Acesse o SUAP.<br>verifique no lado esquerdo                                                                                                    |
| Agenda de Atendimentos | ATIVIDADES ESTUDANTIS e clique<br>em SERVIÇO SOCIAL –<br>PROGRAMAS – INSCRIÇÕES                                                                                                    |
| Programas              | Name And Person Name and And Person of the Person of the P |
| Programas              |                                                                                                    |
| Acompanhar Recurso     |                                                                                                    |
| Períodos de Inscrição  |                                                                                                    |
| Inscrições Duplicadas  |                                                                                                    |
|                        |                                                                                                    |

- 2. Na próxima tela você encontrará seu nome e algumas informações sobre a sua inscrição no programa de auxílios.
- 3. Verifique como está sua documentação, CLICANDO EM "DOCUMENTAÇÃO DO ALUNO":
  - a) Se estiver **COMPLETA OU EM ANÁLISE** Basta aguardar o resultado preliminar
  - b) Se estiver INCOMPLETA, ILEGÍVEL OU NÃO ENTREGUE – inclua os documentos solicitados

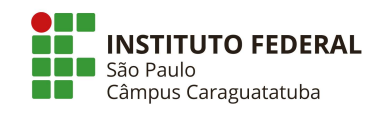

## PASSO A PASSO PARA INCLUIR OS DOCUMENTOS PENDENTES:

- 1. Clique em "DOCUMENTAÇÃO DO ALUNO"
- 2. Verifique qual documento deve ser corrigido
- 3. Providencie o documento
- 4. Salve o arquivo deste documento ou tire uma foto com **tamanho** máximo de 5MB
- 5. Clique em **"ADICIONAR DOCUMENTO**" e insira o documento, aguarde o upload e salve.

|                                                                                                    | - 4                                                                                                    |                                                                                                    |                                                                                                    |                                                                                                    | se a do<br>incom                                                                                         | ocumentaçã<br>pleta, ilegív                                                                                                    | io estiver<br>rel ou não                                                                                                    |
|----------------------------------------------------------------------------------------------------|----------------------------------------------------------------------------------------------------|----------------------------------------------------------------------------------------------------|----------------------------------------------------------------------------------------------------|----------------------------------------------------------------------------------------------------|----------------------------------------------------------------------------------------------------|----------------------------------------------------------------------------------------------------|----------------------------------------------------------------------------------------------------|
| - 2024 18 da                                                                                                    | Favoration                                                                                                    |                                                                                                    |                                                                                                    |                                                                                                    | entreg                                                                                                   | ue, clique e                                                                                                    | im                                                                                                    |
| (2021 18 de                                                                                                    | Fevereiro                                                                                                    |                                                                                                    |                                                                                                    |                                                                                                    | nara ve                                                                                                  | nentação u                                                                                                    | cluir                                                                                                    |
|                                                                                                    |                                                                                                    |                                                                                                    |                                                                                                    | 1                                                                                                    | parate                                                                                                   |                                                                                                    | 1                                                                                                    |
| ostrando 1 Inscr                                                                                                    | rição                                                                                                    |                                                                                                    |                                                                                                    | and the second second s |                                                                                                    |                                                                                                    | /                                                                                                    |
| Aluno                                                                                                    | Programa                                                                                                    | Data × ∨                                                                                                    | Situação                                                                                           | Documentação                                                                                                    | Prioridade                                                                                               | Opções                                                                                                    |                                                                                                    |
|                                                                                                    | BRA RENOVAÇÃO<br>AUXÍLIOS PAP -<br>2021 semestre 1                                                                        | 18/02/2021<br>22:12                                                                                                    | Ativa                                                                                              | Incompleta                                                                                                    | Normal                                                                                                   | Comprov<br>f Docu                                                                                                    | vante de Inscrição do A<br>mentação do Aluno                                                                                                    |
|                                                                                                    |                                                                                                    |                                                                                                    |                                                                                                    |                                                                                                    |                                                                                                    |                                                                                                    |                                                                                                    |
|                                                                                                    |                                                                                                    |                                                                                                    |                                                                                                    |                                                                                                    |                                                                                                    |                                                                                                    |                                                                                                    |
| Document                                                                                                    | 7 I AL                                                                                                    |                                                                                                    |                                                                                                    |                                                                                                    |                                                                                                    |                                                                                                    |                                                                                                    |
|                                                                                                    | acao do Allino -                                                                                                    |                                                                                                    |                                                                                                    |                                                                                                    |                                                                                                    |                                                                                                    |                                                                                                    |
| Documenta                                                                                                    | açao do Aluno -                                                                                                    |                                                                                                    |                                                                                                    |                                                                                                    |                                                                                                    |                                                                                                    |                                                                                                    |
| Documenta                                                                                                    | açao do Aluno -                                                                                                    | and the second                                                                                                    | P                                                                                                  |                                                                                                    | BAIXO SE ESTÁ E                                                                                          |                                                                                                    |                                                                                                    |
| atus: Incomplet                                                                                                    | ta                                                                                                    |                                                                                                    | PI                                                                                                 | RIMEIRO VERIFIQUE AE                                                                                                    | BAIXO SE ESTÁ F                                                                                          | ALTANDO                                                                                                    |                                                                                                    |
| atus: Incomplet                                                                                                    | ta                                                                                                    | 1                                                                                                    | Pi<br>Al<br>Pi                                                                                     | RIMEIRO VERIFIQUE AS<br>LGUM DOCUMENTO. S<br>ROVIDENCIE O DOCUM                                                                                                    | BAIXO SE ESTÁ F<br>E ESTIVER FALT<br>IENTO E SALVE I                                                     | FALTANDO<br>TANDO,<br>NUM                                                                                                    |                                                                                                    |
| atus: Incomplet                                                                                                    | ta<br>Baixar Do                                                                                                    | ocumentação                                                                                                    | Pi<br>Al<br>Pi<br>Al                                                                               | RIMEIRO VERIFIQUE AE<br>LGUM DOCUMENTO. S<br>ROVIDENCIE O DOCUM<br>RQUIVO. POR ÚLTIMO                                                                                                    | BAIXO SE ESTÁ F<br>E ESTIVER FALT<br>IENTO E SALVE I<br>CLIQUE EM ADIO                                   | ALTANDO<br>TANDO,<br>NUM<br>SIONAR                                                                                                    |                                                                                                    |
| atus: Incomplet                                                                                                    | ta<br>ento                                                                                                    | ocumentação                                                                                                    | Pi<br>Al<br>Pi<br>Al<br>Di                                                                         | RIMEIRO VERIFIQUE AE<br>LGUM DOCUMENTO, S<br>ROVIDENCIE O DOCUM<br>RQUIVO, POR ÚLTIMO<br>DOCUMENTO                                                                                                    | BAIXO SE ESTÁ F<br>E ESTIVER FALT<br>IENTO E SALVE I<br>CLIQUE EM ADIC                                   | FALTANDO<br>TANDO,<br>NUM<br>SIONAR                                                                                                    |                                                                                                    |
| atus: Incomplet                                                                                                    | ação do Aluno -                                                                                                    | ocumentação                                                                                                    | Pi<br>Al<br>Pi<br>Ai<br>Di                                                                         | RIMEIRO VERIFIQUE AE<br>LGUM DOCUMENTO. S<br>ROVIDENCIE O DOCUM<br>RQUIVO. POR ÚLTIMO<br>DCUMENTO                                                                                                    | BAIXO SE ESTÁ F<br>E ESTIVER FALT<br>IENTO E SALVE I<br>CLIQUE EM ADIO                                   | FALTANDO<br>TANDO,<br>NUM<br>JONAR                                                                                                    |                                                                                                    |
| atus: Incomplet                                                                                                    | ação do Aluno -<br>ta<br>ento & Baixar Do                                                                                 | ocumentação<br>Última Atualizaçã                                                                                                    | Pi<br>Al<br>Pi<br>Ai<br>Di<br>O<br>Stat                                                            | RIMEIRO VERIFIQUE AB<br>LGUM DOCUMENTO. S<br>ROVIDENCIE O DOCUM<br>RQUIVO. POR ÚLTIMO<br>DOCUMENTO<br>US Justifi                                                                                                    | BAIXO SE ESTÁ F<br>E ESTIVER FALT<br>IENTO E SALVE I<br>CLIQUE EM ADIO<br>ICATIVA                        | ALTANDO<br>ANDO,<br>NUM<br>NONAR<br>Data do<br>Status                                                                                                    | Opções                                                                                                    |
| atus: Incomplet<br>Adicionar Docume                                                                                                    | ação do Aluno -<br>ta Baixar Do<br>o ntificação:                                                                          | Documentação<br>Última Atualizaçã                                                                                                    | Pi<br>Al<br>Pi<br>Al<br>Di<br>O<br>Stat                                                            | RIMEIRO VERIFIQUE AE<br>LGUM DOCUMENTO. S<br>ROVIDENCIE O DOCUM<br>ROUIVO. POR ÚLTIMO<br>DOCUMENTO<br>us Justifi<br>givel DOCCS                                                                                                    | BAIXO SE ESTÁ F<br>E ESTIVER FALT<br>IENTO E SALVE<br>CLIQUE EM ADIC<br>ICATIVA                          | ALTANDO<br>IANDO,<br>NUM<br>JONAR<br>Data do<br>Status<br>25/03/2021                                                                                                    | Opções                                                                                                    |
| itus: Incomplet<br>Incomplet<br>Incomplet<br>Ipo do Document                                                                                                  | ação do Aluno -<br>ta Baixar Do<br>o Il                                                                                   | Ocumentação<br>Última Atualizaçã<br>18/02/2021 22:33                                                                                                    | o Stat                                                                                             | RIMEIRO VERIFIQUE AE<br>GUM DOCUMENTO. S<br>ROVIDENCIE O DOCUM<br>RQUIVO. POR ÚLTIMO<br>DCUMENTO<br>US<br>JUSTÍFI<br>gível DOCS<br>APRO                                                                                                    | BAIXO SE ESTÁ F<br>E ESTIVER FALT<br>IENTO E SALVE I<br>CLIQUE EM ADIC<br>ICATIVA                        | ALTANDO<br>ANDO,<br>NUM<br>Donar<br>Data do<br>Status<br>25/03/2021<br>10:58                                                                                                    | Opções                                                                                                    |
| atus: Incomplet<br>Adicionar Docume<br>Tipo do Document<br>Documento de Ide                                                                                   | ação do Aluno -<br>ta Baixar Do<br>o Intificação:                                                                         | Última Atualização<br>Última Atualizaçã<br>18/02/2021 22:33<br>18/02/2021 22:33                                                                                                | pi<br>Al<br>Pi<br>Al<br>Di<br>Di<br>Di<br>Le                                                       | RIMEIRO VERIFIQUE AE<br>LGUM DOCUMENTO. S<br>ROVIDENCIE O DOCUM<br>ROUINO. POR ÚLTIMO<br>DOCUMENTO<br>us Justifi<br>gível DOCS<br>APRO                                                                                                    | BAIXO SE ESTÁ F<br>E ESTIVER FALT<br>IENTO E SALVE I<br>CLIQUE EM ADIO<br>CLIQUE EM ADIO<br>Acativa      | ALTANDO<br>ANDO,<br>NUM<br>Donar<br>Data do<br>Status<br>25/03/2021<br>10:58<br>25/03/2021<br>10:58                                                                                              | Opções                                                                                                    |
| atus: Incomplet<br>Adicionar Document<br>Ipo do Document<br>Incumento de Ide                                                                                  | ação do Aluno -<br>ta Baixar Do<br>o ntificação:                                                                          | Dicumentação<br>Última Atualizaçã<br>18/02/2021 22:33<br>18/02/2021 22:33                                                                                                    | pi<br>Al<br>Pi<br>Al<br>Di<br>Di<br>Di<br>Le                                                       | RIMEIRO VERIFIQUE AE<br>LGUM DOCUMENTO. S<br>ROVIDENCIE O DOCUM<br>ROVIDENCIE O DOCUM<br>ROUNO. POR ÚLTIMO<br>DOCUMENTO<br>US<br>JUSTIÑ<br>gível -                                                                                                    | ALXO SE ESTÁ F<br>E ESTIVER FALT<br>IENTO E SALVE I<br>CLIQUE EM ADIC<br>ICATIVA                         | ALTANDO<br>ANDO,<br>NUM<br>JOONAR<br>Data do<br>Status<br>25/03/2021<br>10:58<br>25/03/2021<br>10:58                                                                                             | Орções                                                                                                    |
| atus: Incomplet<br>Adicionar Document<br>Tipo do Document<br>Documento de Ide<br>Documento de Ide                                                             | ação do Aluno -<br>ta Baixar Do<br>o Intificação: I<br>Intificação: I                                                     | Última Atualização<br>Última Atualizaçã<br>18/02/2021 22:33<br>18/02/2021 22:33<br>18/02/2021 22:33                                                                            | pi<br>Al<br>Di<br>O<br>Stat                                                                        | RIMEIRO VERIFIQUE AE<br>LGUM DOCUMENTO. S<br>ROVIDENCIE O DOCUM<br>RQUIVO. POR ÚLTIMO<br>DCUMENTO<br>us Justifi<br>gível DOCCS<br>gível -<br>completo enviar                                                                                                    | BAIXO SE ESTÁ F<br>ESTIVER FALT<br>ELTTO E SALVE I<br>CLIQUE EM ADIC<br>Incativa<br>Incativa             | ALTANDO<br>ANDO,<br>NUM<br>DONAR<br>Data do<br>Status<br>25/03/2021<br>10:58<br>25/03/2021<br>10:58                                                                                              | Opções<br>Baixar Arquivo<br>Baixar Arquivo<br>Baixar Arquivo                                                                                           |
| atus: Incomplet<br>Adicionar Document<br>ipo do Document<br>focumento de Ide<br>focumento de Ide                                                              | ação do Aluno -<br>ta Baixar Do<br>o Baixar Do<br>ntificação:                                                             | 0<br>0<br>0<br>0<br>0<br>0<br>0<br>0<br>0<br>0<br>0<br>0<br>0<br>0                                                                                                    | p<br>Al<br>Pi<br>Al<br>Di<br>Al<br>Di<br>Le<br>Le<br>Le                                            | RIMEIRO VERIFIQUE AE<br>LGUM DOCUMENTO. S<br>ROVIDENCIE O DOCUM<br>RQUIVO. POR ÚLTIMO<br>DOCUMENTO<br>us Justifi<br>gível DOCS<br>APRO<br>gível -<br>completo enviar                                                                                                    | BAIXO SE ESTÁ F<br>E ESTIVER FALT<br>IENTO E SALVE I<br>CLIQUE EM ADIO<br>Acativa<br>VEITADOS            | ALTANDO<br>ANDO,<br>NUM<br>SIONAR<br>Data do<br>Status<br>25/03/2021<br>10:58<br>25/03/2021<br>10:58<br>25/03/2021                                                                               | Opções    Baixar Arquivo  Baixar Arquivo  Baixar Arquivo  Baixar Arquivo                                                                               |
| atus: Incomplet<br>Adicionar Document<br>Tipo do Document<br>Documento de Ide<br>Documento de Ide                                                             | ação do Aluno -<br>ta Baixar Do<br>o tificação:                                                                           | Ditima Atualização<br>Última Atualizaçã<br>18/02/2021 22:33<br>18/02/2021 22:33<br>18/02/2021 22:33<br>18/02/2021 22:33                                                        | pi<br>Al<br>Pi<br>Al<br>Di<br>Di<br>Di<br>Le<br>Le                                                 | RIMEIRO VERIFIQUE AE<br>LGUM DOCUMENTO. S<br>ROVIDENCIE O DOCUM<br>ROVIDENCIE O DOCUM<br>ROUNO. POR ÚLTIMO<br>DOCUMENTO<br>us Justifi<br>gível -<br>completo enviar<br>gível -                                                                                                    | ALXO SE ESTÁ F<br>E ESTIVER FALT<br>IENTO E SALVE F<br>CLIQUE EM ADIO<br>ICATIVA                         | ALTANDO<br>ANDO,<br>NUM<br>SIONAR<br>Data do<br>Status<br>25/03/2021<br>10:58<br>25/03/2021<br>10:58<br>25/03/2021<br>10:58                                                                      | Opções<br>Baixar Arquivo<br>Baixar Arquivo<br>Baixar Arquivo<br>Baixar Arquivo                                                                         |
| atus: Incomplet<br>Adicionar Document<br>Tipo do Document<br>Documento de Ide<br>Documento de Ide<br>Documento de Ide                                         | ação do Aluno -<br>ta Baixar Do<br>o Baixar Do<br>ntificação:<br>ntificação:                                              | Última Atualização<br>Última Atualizaçã<br>18/02/2021 22:33<br>18/02/2021 22:33<br>18/02/2021 22:33<br>18/02/2021 22:33                                                        | pi<br>Al<br>Pi<br>Di<br>Di<br>Le<br>Le                                                             | RIMEIRO VERIFIQUE AE<br>LGUM DOCUMENTO. S<br>ROVIDENCIE O DOCUM<br>ROVIDENCIE O DOCUM<br>ROVIDENTO<br>ULTIMO<br>DOUMENTO<br>ULTIMO<br>DOCUMENTO<br>givel -<br>completo enviar<br>givel -<br>completo enviar                                                                                                    | ALXO SE ESTÀ F<br>E ESTIVER FALT<br>IENTO E SALVE I<br>CLIQUE EM ADIC<br>ICALIVA<br>ICALIVA<br>SVEITADOS | ALTANDO<br>ANDO,<br>NUM<br>JOONAR<br>Data do<br>Status<br>25/03/2021<br>10:58<br>25/03/2021<br>10:58<br>25/03/2021<br>10:58                                                                      | Opções<br>Baixar Arquivo<br>Baixar Arquivo<br>Baixar Arquivo<br>Baixar Arquivo<br>Baixar Arquivo                                                       |
| atus: Incomplet<br>Adicionar Document<br>ipo do Document<br>Documento de Ide<br>Documento de Ide<br>Documento de Ide                                          | ação do Aluno -<br>ta Baixar Do<br>o Intificação:<br>Intificação:<br>Intificação: .                                       | Dicumentação<br>Última Atualizaçã<br>18/02/2021 22:33<br>18/02/2021 22:33<br>18/02/2021 22:33<br>18/02/2021 22:33                                                              | o Stat                                                                                             | RIMEIRO VERIFIQUE AE<br>LGUM DOCUMENTO. S<br>ROVIDENCIE O DOCUM<br>RQUIVO. POR ÚLTIMO<br>DOUMENTO<br>us Justifi<br>givel -<br>completo enviar<br>givel -<br>completo enviar                                                                                                    | ALXO SE ESTÀ F<br>E ESTIVER FALT<br>IENTO E SALVE I<br>CLIQUE EM ADIC<br>Icativa                         | ALTANDO<br>ANDO,<br>NUM<br>DONAR<br>25/03/2021<br>10:58<br>25/03/2021<br>10:58<br>25/03/2021<br>10:58<br>25/03/2021<br>10:58                                                                     | Opções<br>Baixar Arquivo<br>Baixar Arquivo<br>Baixar Arquivo<br>Baixar Arquivo<br>Baixar Arquivo                                                       |
| atus: Incomplet<br>Adicionar Document<br>ipo do Document<br>focumento de Ide<br>Pocumento de Ide<br>Pocumento de Ide<br>Pocumento de Ide                      | ação do Aluno -<br>ta Baixar Do<br>o Baixar Do<br>ntificação:                                                             | Documentação<br>Última Atualizaçã<br>18/02/2021 22:33<br>18/02/2021 22:33<br>18/02/2021 22:33<br>18/02/2021 22:33<br>18/02/2021 22:33                                          | pi<br>Al<br>Pi<br>Al<br>Di<br>Di<br>Di<br>Di<br>Di<br>Di<br>Di<br>Di<br>Di<br>Di<br>Di<br>Di<br>Di | RIMEIRO VERIFIQUE AE<br>LGUM DOCUMENTO. S<br>ROVIDENCIE O DOCUM<br>ROVIDENCIE O DOCUM<br>GUIVE. POR ÚLTIMO<br>DOCUMENTO<br>gível -<br>completo enviar<br>gível -<br>completo enviar                                                                                                    | AdiXO SE ESTÁ F<br>ENTO E SALVE<br>CLIQUE EM ADIC<br>Acativa<br>VEITADOS                                 | ALTANDO<br>ANDO,<br>NUM<br>DONAR<br>25/03/2021<br>10:58<br>25/03/2021<br>10:58<br>25/03/2021<br>10:58<br>25/03/2021<br>10:58<br>25/03/2021<br>10:59<br>25/03/2021<br>10:59                       | Opções<br>Baixar Arquivo<br>Baixar Arquivo<br>Baixar Arquivo<br>Baixar Arquivo<br>Baixar Arquivo<br>Baixar Arquivo<br>Baixar Arquivo                   |
| atus: Incomplet<br>Adicionar Document<br>Tipo do Document<br>Tocumento de Ide<br>Nocumento de Ide<br>Nocumento de Ide<br>Nocumento de Ide                     | ação do Aluno -<br>ta Baixar Do<br>o Baixar Do<br>ntificação:<br>ntificação:<br>ntificação:<br>ntificação:                | Ditima Atualização<br>Última Atualizaçã<br>18/02/2021 22:33<br>18/02/2021 22:33<br>18/02/2021 22:33<br>18/02/2021 22:33<br>18/02/2021 22:33                                    | o Stat                                                                                             | RIMEIRO VERIFIQUE AE<br>LGUM DOCUMENTO. S<br>ROVDENCIE O DOCUM<br>ROVDENCIE O DOCUM<br>ROVDENCIE O DOCUM<br>US Justifi<br>givel -<br>completo enviar<br>givel -<br>completo enviar                                                                                                    | ALXO SE ESTÁ F<br>E ESTIVER FALT<br>IENTO E SALVE F<br>CLIQUE EM ADIC<br>Acativa<br>SVEITADOS            | ALTANDO<br>ANDO,<br>NUM<br>SIONAR<br>Data do<br>Status<br>25/03/2021<br>10:58<br>25/03/2021<br>10:58<br>25/03/2021<br>10:58<br>25/03/2021<br>10:59<br>25/03/2021<br>10:59                        | Opções<br>Baixar Arquivo<br>Baixar Arquivo<br>Baixar Arquivo<br>Baixar Arquivo<br>Baixar Arquivo<br>Baixar Arquivo                                     |
| atus: Incomplet<br>Adicionar Document<br>ipo do Document<br>focumento de Ide<br>focumento de Ide<br>focumento de Ide<br>focumento de Ide<br>focumento de Ide  | ação do Aluno -<br>ta Baixar Do<br>o Baixar Do<br>ntificação:<br>ntificação:<br>ntificação:<br>ntificação:<br>ntificação: | Dicumentação<br>Última Atualizaçã<br>18/02/2021 22:33<br>18/02/2021 22:33<br>18/02/2021 22:33<br>18/02/2021 22:33<br>18/02/2021 22:33<br>18/02/2021 22:33<br>18/02/2021 22:33  | pi<br>Al<br>Pi<br>Al<br>Di<br>Di<br>Di<br>Di<br>Di<br>Di<br>Di<br>Di<br>Di<br>Di<br>Di<br>Di<br>Di | RIMEIRO VERIFIQUE AE<br>JOUNDOCUMENTO. S<br>ROVIDENCIE O DOCUM<br>ROVIDENCIE O DOCUM<br>ROVIDENCIE O DOCUM<br>ULTIMO<br>DOUMENTO<br>ULTIMO<br>GIVEI -<br>Completo enviar<br>givel -<br>givel -<br>givel -                                                                                                    | ALXO SE ESTÀ F<br>E ESTIVER FALL<br>INTO E SALVE I<br>CLIQUE EM ADIC<br>Acativa<br>SVEITADOS             | ALTANDO<br>ANDO,<br>NUM<br>SIONAR<br>Data do<br>Status<br>25/03/2021<br>10:58<br>25/03/2021<br>10:58<br>25/03/2021<br>10:59<br>25/03/2021<br>10:59<br>25/03/2021<br>10:59<br>25/03/2021<br>10:59 | Opções<br>Baixar Arquivo<br>Baixar Arquivo<br>Baixar Arquivo<br>Baixar Arquivo<br>Baixar Arquivo<br>Baixar Arquivo<br>Baixar Arquivo<br>Baixar Arquivo |
| atus: Incomplet<br>Adicionar Document<br>Tipo do Document<br>Documento de Ide<br>Documento de Ide<br>Documento de Ide<br>Documento de Ide<br>Documento de Ide | ação do Aluno -<br>ta Baixar Do<br>o Baixar Do<br>ntificação:<br>ntificação:<br>ntificação:<br>ntificação:<br>ntificação: | Dicumentação<br>Última Atualização<br>18/02/2021 22:33<br>18/02/2021 22:33<br>18/02/2021 22:33<br>18/02/2021 22:33<br>18/02/2021 22:33<br>18/02/2021 22:33<br>18/02/2021 22:33 | pi<br>Al<br>pi<br>Al<br>Di<br>Di<br>Di<br>Di<br>Di<br>Di<br>Di<br>Di<br>Di<br>Di<br>Di<br>Di<br>Di | RIMEIRO VERIFIQUE AE<br>GUM DOCUMENTO. S<br>ROVIDENCIE O DOCUM<br>ROVIDENCIE O DOCUM<br>ROVIDENTO<br>US<br>Justifi<br>givel -<br>completo enviar<br>givel -<br>givel -<br>givel -                                                                                                    | ALXO SE ESTÀ F<br>E ESTIVER FALT<br>IENTO E SALVE<br>CLIQUE EM ADIC<br>Icativa<br>WEITADOS               | ALTANDO<br>ANDO,<br>NUM<br>JOONAR<br>Data do<br>Status<br>25/03/2021<br>10:58<br>25/03/2021<br>10:58<br>25/03/2021<br>10:59<br>25/03/2021<br>10:59<br>25/03/2021<br>10:59<br>25/03/2021<br>10:59 | Opções<br>Baixar Arquivo<br>Baixar Arquivo<br>Baixar Arquivo<br>Baixar Arquivo<br>Baixar Arquivo<br>Baixar Arquivo<br>Baixar Arquivo<br>Baixar Arquivo |